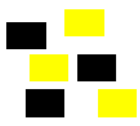

## Anleitung für Quellenverzeichnis

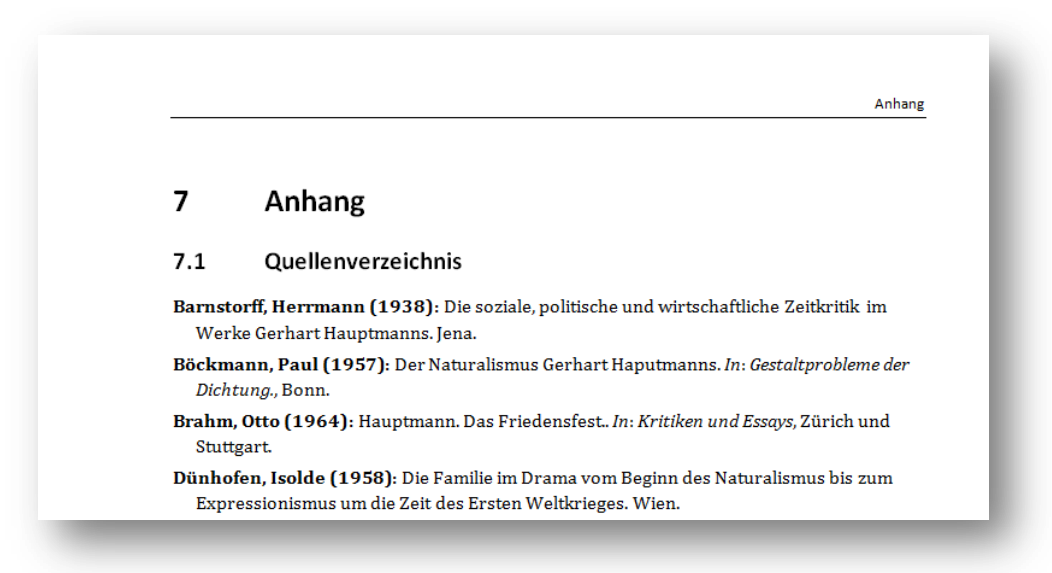

## A Abschnittsumbruch einfügen

 Am Ende des Dokumentes fügen Sie einen Abschnittsumbruch: Zwei Möglichkeiten: Wenn die Formatvorlage Überschrift 1

mit Seitenwechsel oberhalb versehen ist

 $\Rightarrow$  Abschnittsumbruch **«Fortlaufend»** 

ohne Seitenwechsel oberhalb versehen ist

⇒ Abschnittsumbruch «Nächste Seite»

## **B** Überschriften eingeben und formatieren

- 2. Geben Sie die Kapitelüberschrift **«Anhang»** ein, und weisen Sie dieser die Formatvorlage **«Überschrift 1»** zu.
- Drücken Sie die Eingabetaste, geben Sie die Kapitelüberschrift
  «Quellenverzeichnis» ein, und weisen Sie dieser die Formatvorlage
  «Überschrift 2» zu (,wenn nicht schon automatisch passiert).
- 4. Drücken Sie die Eingabetaste und formatieren Sie diesen Absatz mit der Formatvorlage **«Standard»** (,wenn nicht schon so formatiert).

## C Quellenverzeichnis einfügen

5. Wechseln Sie ins Register **Verweise** und in die Gruppe «Zitate und Literaturverzeichnis».

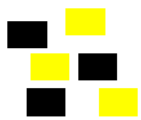

🕞 Formatvorlage: 🗛 und 🗺

einfügen - 🔐 Literaturverzeichnis -

Zitate und Literaturverzeichnis

- 6. Klicken Sie auf die Schaltfläche «Literaturverzeichnis» und wählen Sie den Befehl «Literaturverzeichnis einfügen».
- 7. Formatieren Sie die Formatvorlage «Literaturverzeichnis» mit einem hängenden Einzug von 0.5 cm
- 8. Verwenden Sie die vorgegebene Formatvorlage für Zitate und Literaturverzeichnis

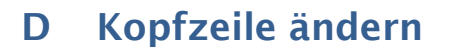

- 9. Wechseln Sie in die Kopfzeile.
- 10. Deaktivieren Sie die Einstellung «Mit vorheriger verknüpfen»
- 11. Ersetzen Sie den für diesen Abschnitt bestehenden Kopfzeileninhalt durch den Text «Anhang»

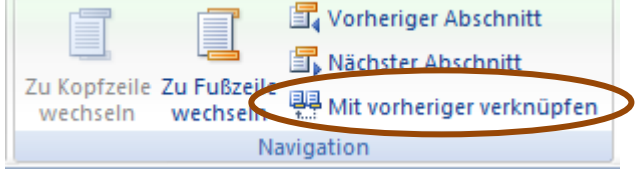

Zitat